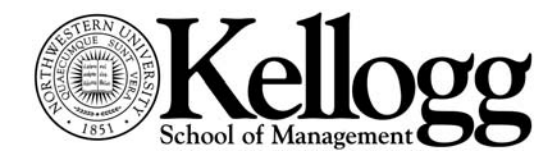

ANDREI JIRNYI, KELLOGG OFFICE OF RESEARCH

# Using the Solver add-in in MS Excel 2007

The Excel Solver add-in is a tool that allows you to perform simple optimizations and solve equations using Excel. Within the Kellogg School, it is used in multiple courses, including Operations Management, Finance I and II, Strategic Decision Making, and Pricing Strategies, among others. This handout explains the basics of using the Solver for three examples, an operations example (a network optimization), and two finance examples (a portfolio optimization and a calculation of the "plug" in pro forma financial statements.

The most recent version of this handout and the accompanying spreadsheet (solver-tutorial.xlsx) are linked from:

www.kellogg.northwestern.edu/researchcomputing/training.htm

## Contents:

| Installing the Solver add-in                                  | 2    |
|---------------------------------------------------------------|------|
| Example 1: SunOil – network optimization                      | 4    |
| Step 0. Defining the Problem                                  | 4    |
| Step 1. Describing the Solution.                              | 4    |
| Step 2. Optimization                                          | 8    |
| Example 2: Portfolio Optimization                             | . 12 |
| Problem:                                                      | . 12 |
| Solution:                                                     | . 12 |
| Example 3: Calculating the "plug" in pro forma statements     | . 14 |
| Computing debt plug: method 1 (using Solver)                  | . 15 |
| Computing debt plug: method 2 (circular reference resolution) | . 17 |

# Installing the Solver add-in

To do exercises from this handout, you will need to use the "Solver" add-in for Microsoft Excel. When installed, it appears in the "Analysis" toolbar under the "Data" tab:

#### **Figure 1. Solver Button**

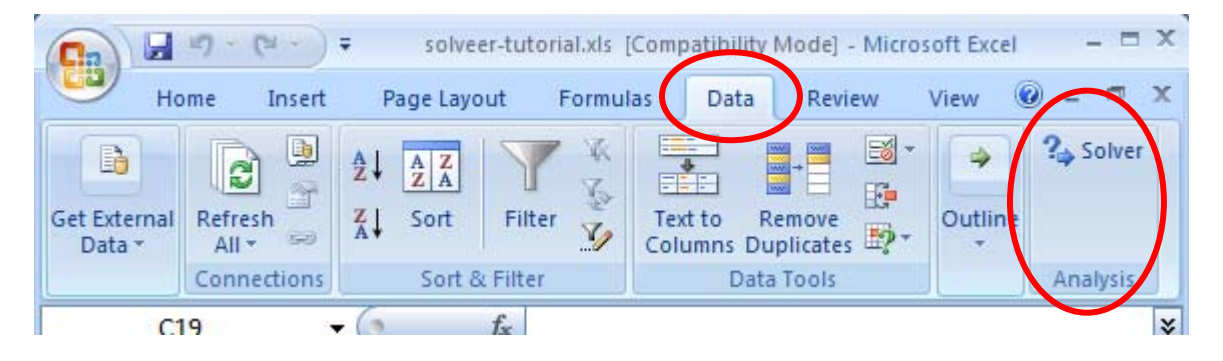

If the "Analysis" toolbar does not appear, or does not have the "Solver" button, the add-in must first be activated:

- 1. Click on the "Office" button in the top left corner:
- 2. Choose "Excel Options" (Figure 2)
- 3. Choose "Add-Ins" in the vertical menu on the left (Figure 3)
- 4. Pick "Excel Add-Ins" from the "Manage" box and click "Go..." (Figure 3)
- 5. Check "Solver Add-In" and press "OK" (Figure 4)
- 6. The Solver add-in should now appear in the Analysis toolbar (Figure 1)

#### Figure 2. MS Office Menu

| <u> O</u> pen      |  |
|--------------------|--|
| Con <u>v</u> ert   |  |
| Save               |  |
| Save As            |  |
| Print >            |  |
| Pr <u>e</u> pare > |  |
| Sen <u>d</u>       |  |
| Publish >          |  |
| Close              |  |

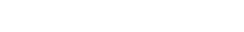

## Figure 3. Excel Options Menu

| ormulas                                                                                                    | - Low                                                                            |                      |                       |
|----------------------------------------------------------------------------------------------------|----------------------------------------------------------------------------------|----------------------|-----------------------|
| heating                                                                                                    | Add-ins                                                                          |                      |                       |
| roomig                                                                                                    |                                                                                  |                      |                       |
| ave                                                                                                    | Name                                                                             | Location             | Туре                  |
| dranced                                                                                                    | Active Application Add-ins                                                       |                      |                       |
| avanced                                                                                                    | Microsoft Visual Studio 2008 Tools for Office Design-Time Adaptor for Excel 2003 | C:\daptor.dll        | COM Add-in            |
| to the second second second second second second second second second second second second second second second | Microsoft Visual Studio 2008 Tools for Office Design-Time Adaptor for Excel 2007 | C:\daptor.dll        | COM Add-in            |
| International                                                                                                   | Solver Add-in                                                                    | C:\VER.XLAM          | Excel Add-in          |
| dd-Ins                                                                                                    | Direction Amplestion Addring                                                     |                      |                       |
| aust Cantas                                                                                                    | Inactive Application Add-Ins<br>Analysis ToolPak                                 | C1. ALV532 XII       | Excel Add-in          |
| rust center                                                                                                    | Analysis ToolPak - VRA                                                           | CAL AFN YLAM         | Excel Add-in          |
| ecources                                                                                                    | Conditional Sum Witard                                                           | cumif ylam           | Excel Add-in          |
| cources.                                                                                                    | Curtom VMI Data                                                                  | CAL FRHD DU          | Document Inspector    |
|                                                                                                    | Date (Smart tao lictri                                                           | CA MOELDU            | Smart Tag             |
|                                                                                                    | Euro Currency Tools                                                              | erentool viam        | Smart rag             |
|                                                                                                    | Euro currency roots                                                              | CO MOEL DU           | Excer Aug-m           |
|                                                                                                    | Pinancial Symbol (Smart tag lists)                                               | CILLMOPLDLL          | Smart lag             |
|                                                                                                    | Headers and Footers                                                              | CILIFRHD.DLL         | Document Inspector    |
|                                                                                                    | Hidden Kows and Columns                                                          | CILLERHD DU          | Document Inspector    |
|                                                                                                    | Internet Assistant VPA                                                           | CO. THE VIAM         | Event Add in          |
|                                                                                                    | Internet Assistant vom                                                           | CA EPHD DU           | Excer Add-In          |
|                                                                                                    | Invisible Content                                                                | C:\FRHD.DLL          | Document inspector    |
|                                                                                                    | Lookup Wizard                                                                    | 100kup.xiam          | EXCELADO-IN           |
|                                                                                                    | Microsoft Actions Pane                                                           |                      | XML Expansion Pack    |
|                                                                                                    | Microsoft Actions Pane 5                                                         | CA MANE DU           | XML Expansion Pack    |
|                                                                                                    | Person Name (Outlook e-mail recipients)                                          | CIANAMEDIC           | Smart rag             |
|                                                                                                    | Document Related Add-ins                                                         |                      |                       |
|                                                                                                    | Add-in: Person Name (Outlook e-mail recipients)                                  |                      |                       |
|                                                                                                    | Publisher Microsoft Corporation                                                  |                      |                       |
|                                                                                                    | Location: C()Program File()Common File()microsoft shared(Smart Tag)ENAN          | IE DUI               |                       |
|                                                                                                    | Location. Corrogram messeonment messmereren andreassmere rage reas               | IE-Dec               |                       |
|                                                                                                    | Description: Recognizes names of people you have recently sent e-mail message    | nes to. This is used | d in conjunction with |
|                                                                                                    | velices and for parts.                                                           | yes to make a set    |                       |
|                                                                                                    |                                                                                  |                      |                       |
|                                                                                                    |                                                                                  |                      |                       |

## Figure 4. Add-Ins Menu

| Add-Ins available:                       |        |              |
|------------------------------------------|--------|--------------|
| Analysis ToolPak                         | -      | ОК           |
| Conditional Sum Wizard                   |        | Cancel       |
| Internet Assistant VBA     Lookup Wizard |        | Browse       |
| Solver Add-in                            |        | Automation   |
| Solver Add-in                            | ¥      |              |
| Tool for optimization an                 | d equa | tion solving |

Once you have the Solver add-in working, you can proceed with the rest of this tutorial.

## Example 1: SunOil – network optimization

This example is taken from Chopra & Meindl, "Supply Chain Management", 3<sup>rd</sup> Ed., Pearson Prentice Hall, 2007.

## STEP 0. DEFINING THE PROBLEM.

The Vice President of Supply Chain for SunOil is considering where to build new production facilities. There are five options: North and South America, Europe, Asia, and Africa. The *total* costs of production and transportation for each possible pair of "Supply" and "Demand" regions are given in the following table:

|   | A               | B             | С           | D            | E            | F          | G         | Н        |           | J        |
|---|-----------------|---------------|-------------|--------------|--------------|------------|-----------|----------|-----------|----------|
| 1 | Inputs - Costs, | Capacities, I | Demands     |              |              |            |           |          |           |          |
|   |                 |               | Der         | mand Regio   | n            |            |           |          |           |          |
| 2 |                 | Production    | and Transpo | ortation Cos | st per 1,000 | ,000 Units | Fixed     | Low      | Fixed     | High     |
| 3 | Supply Region   | N. America    | S. America  | Europe       | Asia         | Africa     | Cost (\$) | Capacity | Cost (\$) | Capacity |
| 4 | N. America      | 81            | 92          | 101          | 130          | 115        | 6,000     | 10       | 9,000     | 20       |
| 5 | S. America      | 117           | 77          | 108          | 98           | 100        | 4,500     | 10       | 6,750     | 20       |
| 6 | Europe          | 102           | 105         | 95           | 119          | 111        | 6,500     | 10       | 9,750     | 20       |
| 7 | Asia            | 115           | 125         | 90           | 59           | 74         | 4,100     | 10       | 6,150     | 20       |
| 8 | Africa          | 142           | 100         | 103          | 105          | 71         | 4,000     | 10       | 6,000     | 20       |
| 9 | Demand          | 12            | 8           | 14           | 16           | 7          |           |          |           |          |

#### Figure 5. Cost and Demand Data for SunOil

For example, it costs \$115,000 to produce 1 million units in Asia and transport them to North America. For simplicity, we assume that these costs are constant and each million units cost us the same to produce and transport.

In addition, there is a fixed cost to constructing a plant that does not depend on the production volume. There are two possible plant types: low capacity that can produce up to 10 million units a year at a fixed cost that depends on the region and is given in cells G4:G8 of Fig. 1, and high capacity that can produce up to 20 million units a year at a 50% higher fixed cost (thus exhibiting economies of scale). The associated cost and maximum capacity are given in cells I4:J8 of Figure 5.

Total demand in each region (in millions of units) is given in cells B9:F9.

We need to decide:

- How many, and what type of plants we should build in each region
- How to allocate production between them
- What markets should each plant supply

## STEP 1. DESCRIBING THE SOLUTION.

Before we start the optimization, let us describe an arbitrary solution to the problem, and define the required constraints.

## First, what plants to build and where?

The highlighted cells (G14:H18) in Figure 6 indicate how many plants of each type we build in each region. In this case, we suggest one small plant in North America and two large plants in South America.

|    | Α               | В          | С            | D            | E            | F         | G      | Н      |
|----|-----------------|------------|--------------|--------------|--------------|-----------|--------|--------|
| 11 | Decision Varial | oles       |              |              |              |           |        |        |
| 12 | Supply Pogion   | Demand I   | Region - Pro | duction Allo | ocation (100 | 00 Units) | Small  | Large  |
| 13 | Supply Region   | N. America | S. America   | Europe       | Asia         | Africa    | Plants | Plants |
| 14 | N. America      | 5          | 0            | 0            | 0            | 0         | 1      | 0      |
| 15 | S. America      | 20         | 20           | 5            | 0            | 0         | 0      | 2      |
| 16 | Europe          | 0          | 0            | 0            | 0            | 0         | 0      | 0      |
| 17 | Asia            | 0          | 0            | 0            | 0            | 0         | 0      | 0      |
| 18 | Africa          | 0          | 0            | 0            | 0            | 0         | 0      | 0      |

#### Figure 6. Number and Location of Plants

Now, *how much should we produce and where should we transport the goods?* Let us distribute the output from each location:

#### Figure 7. Capacity Allocation

|    | A               | В          | С            | D            | E            | F         | G      | Н      |
|----|-----------------|------------|--------------|--------------|--------------|-----------|--------|--------|
| 11 | Decision Variat |            |              |              |              |           |        |        |
| 12 | Supply Pogion   | Demand I   | Region - Pro | duction Allo | ocation (100 | 00 Units) | Small  | Large  |
| 13 | Supply Region   | N. America | S. America   | Europe       | Asia         | Africa    | Plants | Plants |
| 14 | N. America      | 5          | 0            | 0            | 0            | 0         | 1      | 0      |
| 15 | S. America      | 20         | 20           | 5            | 0            | 0         | 0      | 2      |
| 16 | Europe          | 0          | 0            | 0            | 0            | 0         | 0      | 0      |
| 17 | Asia            | 0          | 0            | 0            | 0            | 0         | 0      | 0      |
| 18 | Africa          | 0          | 0            | 0            | 0            | 0         | 0      | 0      |

In cells (B14:F18) we specify that we would like to produce 5 units in North America and sell them locally. We would also like the Southern American facilities to supply 20 units locally, 20 more to North America and 5 to Asia. Unfortunately, such an arrangement is impossible as we shall see in a second.

Let us compute the *excess capacity* that we have in each region, in millions of units. It is equal to the amount produced:

[Number of Small Plants] x [Low Capacity] + [Number of Large Plants] x [High Capacity]

minus the amount transported from the region: e.g. excess capacity for North America (cell B22) is equal to [G14\*H4+H14\*J4-SUM(B14:F14)] (Figure 8).

#### Figure 8. Excess Capacity Constraint

| =G | =G14*H4+H14*J4-SUM(B14:F14) |             |              |              |              |            |           |            |           |          |
|----|-----------------------------|-------------|--------------|--------------|--------------|------------|-----------|------------|-----------|----------|
|    | Α                           | В           | С            | D            | E            | F          | G         | Н          |           | J        |
| 1  | Inputs - Costs, (           | Capacities, | Demands      |              |              |            |           |            |           |          |
|    |                             |             | Den          | nand Regio   | n            |            |           |            |           |          |
| 2  | Supply Region               | Production  | and Transpo  | ortation Cos | t per 1,000  | ,000 Units | Fixed     | Low        | Fixed     | High     |
| 3  |                             | N. America  | S. America   | Europe       | Asia         | Africa     | Cost (\$) | Capacity   | Cost (\$) | Capacity |
| 4  | N. America                  | 81          | 92           | 101          | 130          | 115        | 6,000     | <u> </u>   | 9,000     | 20       |
| 5  | S. America                  | 117         | 77           | 108          | 98           | 100        | 4,500     | 10         | 6,750     | 20       |
| 6  | Europe                      | 102         | 105          | 95           | 119          | 111        | 6,500     | 10         | 9,750     | 20       |
| 7  | Asia                        | 115         | 125          | 90           | 59           | 74         | 4,100     | 10         | 6,150     | 20       |
| 8  | Africa                      | 142         | 100          | 103          | 105          | 71         | 4,000     | 10         | 6,000     | 20       |
| 9  | Demand                      | 12          | 8            | 14           | 16           | 7          |           |            |           |          |
| 10 |                             |             |              |              |              |            |           |            |           |          |
| 11 | Decision Variat             | oles        |              |              |              |            | ſ         |            |           |          |
| 12 | Supply Region               | Demand      | Region - Pro | duction Allo | ocation (100 | 00 Units)  | Small     | Large      |           |          |
| 13 | Supply Region               | N. America  | S. America   | Europe       | Asia 🦯       | Africa     | Plants    | Plants     |           |          |
| 14 | N. America                  | <b>†</b> 5  | 0            | 0            | 0            | 0          | 1         | <b>)</b> 0 |           |          |
| 15 | S. America                  | 20          | 20           | 5            | 0            | 0          | 0         | 2          |           |          |
| 16 | Europe                      | 0           | 0            | 0            | 0            | 0          | 0         | 0          |           |          |
| 17 | Asia                        | 0           | 0            | 0            | 0            | 0          | 0         | 0          |           |          |
| 18 | Africa                      | 0           | 0            | 0            | 0            | 0          | 0         | 0          |           |          |
| 19 |                             |             |              |              |              |            |           |            |           |          |
| 20 | Constraints                 |             |              |              |              |            |           |            |           |          |
| 21 | Supply Region               | Excess Ca   | oacity       |              |              |            |           |            |           |          |
| 22 | N. America                  | 5           |              |              |              |            |           |            |           |          |
| 23 | S. America                  | -5          |              |              |              |            |           |            |           |          |
| 24 | Europe                      | 0           |              |              |              |            |           |            |           |          |
| 25 | Asia                        | 0           |              |              |              |            |           |            |           |          |
| 26 | Africa                      | 0           |              |              |              |            |           |            |           |          |

Here, the excess capacity is equal to 5, meaning that we produce 5 units fewer in North America than our capacity allows. Similarly we can compute the excess capacity for other regions and see that we allocated 45 units to be transported from South America whereas we can produce only 40 there, resulting in negative excess capacity. This discrepancy will be fixed when we have Excel solve the problem for us.

We can also compute the *unmet demand* in each region, equal to the initial demand minus the total amount of units transported there (Figure 9):

Figure 9. Unmet Demand

| =B9 | 9-SUM(B14:B18)  |     |             |              |              |              |            |           |          |           |          |
|-----|-----------------|-----|-------------|--------------|--------------|--------------|------------|-----------|----------|-----------|----------|
|     | Α               |     | В           | С            | D            | E            | F          | G         | Н        |           | J        |
| 1   | Inputs - Costs, | Caj | oacities, l | Demands      |              |              |            |           |          |           |          |
|     |                 |     |             | Der          | nand Regio   | n            |            |           |          |           |          |
| 2   | Supply Region   | P   | roduction   | and Transpo  | ortation Cos | t per 1,000  | ,000 Units | Fixed     | Low      | Fixed     | High     |
| 3   |                 | N.  | America     | S. America   | Europe       | Asia         | Africa     | Cost (\$) | Capacity | Cost (\$) | Capacity |
| 4   | N. America      |     | 81          | 92           | 101          | 130          | 115        | 6,000     | 10       | 9,000     | 20       |
| 5   | S. America      |     | 117         | 77           | 108          | 98           | 100        | 4,500     | 10       | 6,750     | 20       |
| 6   | Europe          |     | 102         | 105          | 95           | 119          | 111        | 6,500     | 10       | 9,750     | 20       |
| 7   | Asia            |     | 115         | 125          | 90           | 59           | 74         | 4,100     | 10       | 6,150     | 20       |
| 8   | Africa          |     | 142         | 100          | 103          | 105          | 71         | 4,000     | 10       | 6,000     | 20       |
| 9   | Demand          |     | 12          | 8            | 14           | 16           | 7          |           |          |           |          |
| 10  |                 |     |             |              |              |              |            |           |          |           |          |
| 11  | Decision Varial | ble | 5           |              |              |              |            |           |          |           |          |
| 12  | Supply Region   |     | Demand I    | Region - Pro | duction Allo | pcation (100 | 00 Units)  | Small     | Large    |           |          |
| 13  | cappi) nogion   | N.  | America     | S. America   | Europe       | Asia         | Africa     | Plants    | Plants   |           |          |
| 14  | N. America      |     | 5           | 0            | 0            | 0            | 0          | 1         | 0        |           |          |
| 15  | S. America      |     | 20          | 20           | 5            | 0            | 0          | 0         | 2        |           |          |
| 16  | Europe          |     | 0           | 0            | 0            | 0            | 0          | 0         | 0        |           |          |
| 17  | Asia            |     | 0           | 0            | 0            | 0            | 0          | 0         | 0        |           |          |
| 18  | Africa          |     | 0           | 0            | 0            | 0            | 0          | 0         | 0        |           |          |
| 19  |                 |     |             |              |              |              |            |           |          |           |          |
| 20  | Constraints     |     |             |              |              |              |            |           |          |           |          |
| 21  | Supply Region   | E)  | cess Cap    | pacity       |              |              |            |           |          |           |          |
| 22  | N. America      |     | 5           |              |              |              |            |           |          |           |          |
| 23  | S. America      |     | -5          |              |              |              |            |           |          |           |          |
| 24  | Europe          |     | 0           |              |              |              |            |           |          |           |          |
| 25  | Asia            |     | 0           |              |              |              |            |           |          |           |          |
| 26  | Africa          |     | 0           |              | _            |              |            |           |          |           |          |
| 27  |                 | N.  | America     | S. America   | Europe       | Asia         | Africa     |           |          |           |          |
| 28  | Unmet Demand    |     | -13         | -12          | 9            | 16           | 7          |           |          |           |          |

We can see that we have excess supply in some regions and unmet demand in others.

The *total cost of production* is equal to the sum of variable costs (equal to the sum of cell-bycell product of unit costs and amounts produced) and fixed costs. In the screenshot below, note how the SUMPRODUCT function is used to compute the total variable cost:

:

#### Figure 10. Objective (Cost) Function

| =SU | -SUMPRODUCT(B14:F18,B4:F8)+SUMPRODUCT(G14:G18,G4:G8)+SUMPRODUCT(H14:H18,I4:I8) |     |           |              |              |              |             |                |          |              |          |
|-----|--------------------------------------------------------------------------------|-----|-----------|--------------|--------------|--------------|-------------|----------------|----------|--------------|----------|
|     | A                                                                              |     | В         | С            | D            | E            | F           | G              | Н        |              | J        |
| 1   | Inputs - Costs, (                                                              | Cap | oacities, | Demands      |              |              |             |                |          |              |          |
|     |                                                                                |     |           | Der          | nand Regio   | n            |             |                |          |              |          |
| 2   | Supply Region                                                                  | Pr  | oduction  | and Transpo  | ortation Cos | st per 1,000 | ,000 Units  | Fixed          | Low      | Fixed        | High     |
| 3   |                                                                                | N.  | America   | S. America   | Europe       | Asia         | Africa      | Cost (\$)      | Capacity | Cost (\$)    | Capacity |
| 4   | N. America                                                                     |     | 81        | 92           | 101          | 130          | 115         | <b>\$6,000</b> | 10       | <b>9,000</b> | 20       |
| 5   | S. America                                                                     |     | 117       | 77           | 108          | 98           | 100         | 4,500          | 1.0      | 6,750        | 20       |
| 6   | Europe                                                                         |     | 102       | 105          | 95           | 119          | 11          | 6,500          | 10       | 9,750        | 20       |
| 7   | Asia                                                                           |     | 115       | 125          | 90           | 59           | 74          | 4,100          | 10       | 6,150        | 20       |
| 8   | Africa                                                                         |     | 142       | 100          | 103          | 105          | 71          | 4,000          | 10       | 6,000        | 20       |
| 9   | Demand                                                                         |     | 12        | 8            | 14           | 16           | 7 7         |                |          |              |          |
| 10  |                                                                                |     |           |              |              |              | /           |                |          |              |          |
| 11  | Decision Variat                                                                | ble | ;         |              |              |              |             | /              |          |              |          |
| 12  | Quarte Desire                                                                  |     | Demand    | Region - Pro | duction All  | ocation (10  | 00 Units) 🥖 | Small          | Large    |              |          |
| 13  | Supply Region                                                                  | N.  | America   | S. America   | Europe       | Asia         | Africa      | Plants         | Plants   |              |          |
| 14  | N. America                                                                     |     | 5         | 0            | 0            | 0            | 0           | <u>&gt;</u> 1  | <u> </u> |              |          |
| 15  | S. America                                                                     |     | 20        | 20           | 5            | / 0          | 1 1         | 1              | 2        |              |          |
| 16  | Europe                                                                         |     | 0         | 0            | ø            | ¢ ø          | 0           | 0              | 0        |              |          |
| 17  | Asia                                                                           |     | 0         | 0            | 0            | 0            | 0           | 0              | 0        |              |          |
| 18  | Africa                                                                         |     | 0         | 0            | 0            | 0            | 0           | 0              | 0        |              |          |
| 19  |                                                                                |     |           |              |              |              |             |                |          |              |          |
| 20  | Constraints                                                                    |     |           |              |              |              |             |                |          |              |          |
| 21  | Supply Region                                                                  | Ex  | cess Ca   | pacity 💋     |              |              |             |                |          |              |          |
| 22  | N. America                                                                     |     | 5         |              |              |              |             |                |          |              |          |
| 23  | S. America                                                                     |     | -5        |              | ///          |              |             |                |          |              |          |
| 24  | Europe                                                                         |     | 0         |              |              |              |             |                |          |              |          |
| 25  | Asia                                                                           |     | 0         |              |              |              |             |                |          |              |          |
| 26  | Africa                                                                         |     | 0         |              |              |              |             |                |          |              |          |
| 27  |                                                                                | N.  | America   | S. Aprerica  | Europe       | Asia         | Africa      |                |          |              |          |
| 28  | Unmet Demand                                                                   |     | /13       | -12          | 9            | 16           | 7           |                |          |              |          |
| 29  |                                                                                |     |           |              |              |              |             |                |          |              |          |
| 30  | <b>Objective Func</b>                                                          | tio | n         |              |              |              |             |                |          |              |          |
| 31  | Cost =                                                                         | \$  | 24,325    |              |              |              |             |                |          |              |          |

## STEP 2. OPTIMIZATION

We will use the "solver" tool to find the optimal allocation. Our purpose is to find a costminimizing allocation by changing decision variables (B14:H18). Let us bring up the "Solver" window by clicking the "Solver" button (Figure 1) and enter the problem (just select cells in the spreadsheet to enter a reference to them):

| - "Target Cell": | B31 (total cost) |
|------------------|------------------|
|------------------|------------------|

- "Equal To": Min (cost minimization)

- "By changing cells": B14:H18

The allocation should also be feasible, meaning that we also enter some constraints (press "Add" to add a new constraint):

- The number of plants and the amount produced in each region are not negative:  $B14:H18 \ge 0$ 

 $B22:B26 \ge 0$ 

G14:H18 = integer

- Excess capacity is not negative:
- All demand is satisfied: B28:F28 = 0
- We cannot build fractional plants:

Figure 11. Solver Window

| Solver Parameters                                      | ×                 |
|--------------------------------------------------------|-------------------|
| Set Target Cell: 53531                                 | Solve             |
| Equal To: O Max O Min O Value of: 0 By Changing Cells: | Close             |
| \$B\$14:\$H\$18 Guess                                  |                   |
| -Subject to the Constraints:                           | Options           |
| \$B\$14:\$H\$18 >= 0                                   |                   |
| \$B\$28:\$F\$28 = 0                                    |                   |
| \$G\$14:\$H\$18 = Integer                              | <u>R</u> eset All |
| v <u>v</u>                                             | <u>H</u> elp      |
|                                                        |                   |

Press "Solve" to obtain a solution (choose "Keep Solver Solution" in the pop-up box):

| Solver Results                                                            |                                 |  |  |  |  |  |  |
|---------------------------------------------------------------------------|---------------------------------|--|--|--|--|--|--|
| Solver found a solution. All constraints<br>conditions are satisfied.     | s and optimality<br>Reports     |  |  |  |  |  |  |
| <ul> <li>Keep Solver Solution</li> <li>Restore Original Values</li> </ul> | Answer<br>Sensitivity<br>Limits |  |  |  |  |  |  |
| OK Cancel                                                                 | Save Scenario Help              |  |  |  |  |  |  |

The final result is shown in Figure 12:

#### Figure 12. Optimal Allocation

|    | А                     | В          | С            | D            | E            | F         | G      | Н       |
|----|-----------------------|------------|--------------|--------------|--------------|-----------|--------|---------|
| 11 | Decision Variat       | oles       |              |              |              |           |        |         |
| 12 | Supply Pogion         | Demand I   | Region - Pro | duction Allo | ocation (100 | 00 Units) | Small  | Large   |
| 13 | Supply Region         | N. America | S. America   | Europe       | Asia         | Africa    | Plants | Plants  |
| 14 | N. America            | 0          | 0            | 0            | 0            | 0         | 0      | 2.4E-14 |
| 15 | S. America            | 0          | 0            | 0            | 0            | 0         | 0      | 0       |
| 16 | Europe                | 0          | 0            | 0            | 0            | 0         | 0      | 0       |
| 17 | Asia                  | 12         | 0            | 12           | 16           | 0         | 0      | 2       |
| 18 | Africa                | 0          | 8            | 2            | 0            | 7         | 0      | 1       |
| 19 |                       |            |              |              |              |           |        |         |
| 20 | Constraints           |            |              |              |              |           |        |         |
| 21 | Supply Region         | Excess Cap | oacity       |              |              |           |        |         |
| 22 | N. America            | 0          |              |              |              |           |        |         |
| 23 | S. America            | 0          |              |              |              |           |        |         |
| 24 | Europe                | 0          |              |              |              |           |        |         |
| 25 | Asia                  | 0          |              |              |              |           |        |         |
| 26 | Africa                | 3          |              |              |              |           |        |         |
| 27 |                       | N. America | S. America   | Europe       | Asia         | Africa    |        |         |
| 28 | Unmet Demand          | 0          | 0            | 0            | 0            | 0         |        |         |
| 29 |                       |            |              |              |              |           |        |         |
| 30 | 30 Objective Function |            |              |              |              |           |        |         |
|    | objection and         |            |              |              |              |           |        |         |

The solution calls for two plants in Asia and one in Africa, all of high capacity type. The Asian plant will supply North America, Europe and Asia itself, and the African plant will supply South America, Europe and Africa.

Note that there is a small capacity underutilization at the African plant, but all demand is met, at a total cost of \$23.2 million. This is due to our inability to build "fractional" plants, i.e. increase capacity in smaller units. If we were able to do so, we could disregard the integer constraint:

| Figure | 13. | Removing | the | Integer | Constraint |
|--------|-----|----------|-----|---------|------------|
| Inguie | тэ. | Removing | the | integer | constraint |

| Solver Parameters                                                                                                    | X                                 |
|----------------------------------------------------------------------------------------------------|-----------------------------------|
| Set Target Cell: \$8\$31                                                                                                    | <u>S</u> olve                     |
| Equal To: C Max   Min C Value of:                                                                                                    | Close                             |
| \$B\$14:\$H\$18 Guess Subject to the Constraints:                                                                                       | Options                           |
| $\begin{array}{c c} \$B\$14:\$H\$18 >= 0 & \\ \$B\$22:\$B\$26 >= 0 & \\ \$B\$28:\$F\$28 = 0 & \\ \hline Change & \\ \hline \end{array}$ |                                   |
| <u>D</u> elete                                                                                                    | <u>R</u> eset All<br><u>H</u> elp |

#### Figure 14. Optimal Fractional Solution

|    | A                     | В          | С            | D            | E            | F         | G      | Н       |
|----|-----------------------|------------|--------------|--------------|--------------|-----------|--------|---------|
| 11 | Decision Variat       | oles       |              |              |              |           |        |         |
| 12 | Supply Degion         | Demand I   | Region - Pro | duction Allo | ocation (100 | 00 Units) | Small  | Large   |
| 13 | Supply Region         | N. America | S. America   | Europe       | Asia         | Africa    | Plants | Plants  |
| 14 | N. America            | 0          | 0            | 0            | 0            | 0         | 0      | 2.4E-14 |
| 15 | S. America            | 0          | 0            | 0            | 0            | 0         | 0      | 0       |
| 16 | Europe                | 0          | 0            | 0            | 0            | 0         | 0      | 0       |
| 17 | Asia                  | 12         | 0            | 14           | 16           | 0         | 0      | 2.1     |
| 18 | Africa                | 0          | 8            | 0            | 0            | 7         | 0      | 0.75    |
| 19 |                       |            |              |              |              |           |        |         |
| 20 | Constraints           |            |              |              |              |           |        |         |
| 21 | Supply Region         | Excess Cap | oacity       |              |              |           |        |         |
| 22 | N. America            | 0          |              |              |              |           |        |         |
| 23 | S. America            | 0          |              |              |              |           |        |         |
| 24 | Europe                | 0          |              |              |              |           |        |         |
| 25 | Asia                  | 0          |              |              |              |           |        |         |
| 26 | Africa                | 0          |              |              |              |           |        |         |
| 27 |                       | N. America | S. America   | Europe       | Asia         | Africa    |        |         |
| 28 | Unmet Demand          | 0          | 0            | 0            | 0            | 0         |        |         |
| 29 |                       |            |              |              |              |           |        |         |
| 30 | <b>Objective Func</b> | tion       |              |              |              |           |        |         |
| 31 | Cost =                | \$ 22,296  |              |              |              |           |        |         |

As we see, had we been able to build fractional plants, we could have achieved full capacity utilization and lowered the cost. However when we are not, "integer" restriction on the number of plants is necessary to produce sensible results.

# **Example 2: Portfolio Optimization**

Consider<sup>1</sup> a world where two stocks are traded: Amazon (AMZ) and McDonalds (MCD). What would be the optimal way to construct a portfolio of these stocks for an investor who cares about expected returns and their variance?

This problem is setup in the "Portfolio Optimization" tab of "solver-tutorial.xlsx".

PROBLEM:

The expected return on Amazon (AMZ) equity is  $r_{AMZ} = 25$  percent, with a standard deviation  $\sigma_{AMZ} = 75$  percent; the expected return on McDonalds (MCD) equity is  $r_{MCD} = 10$  percent, with a standard deviation  $\sigma_{MCD} = 25$  percent. The correlation coefficient is  $\rho$ =.25 and the risk free rate is  $r_f = 3\%$ . Find the mean-variance efficient portfolio.

SOLUTION:

The covariance between the two securities  $Cov(r_{AMZ}, r_{MCD}) = \rho \sigma_{AMZ} \sigma_{MCD} \approx 0.0469$  (cell G1).

If the weight of AMZ in the optimal portfolio is equal to a fraction  $x_{AMZ}$  (cell K2), then:

- The weight of MCD is the remainder of the portfolio,  $x_{MCD} = 1 x_{AMZ}$  (cell L2)
- The portfolio variance  $\sigma_{\rm P} = (\sigma_{\rm AMZ} x_{\rm AMZ} + x_{\rm MCD} \sigma_{\rm MCD} + 2 x_{\rm AMZ} x_{\rm MCD} Cov(r_{\rm AMZ}, r_{\rm MCD}))^{1/2}$ (cell M2)
- The portfolio expected return:  $E(r_P) = r_{AMZ} x_{AMZ} + r_{MCD} x_{MCD}$  (cell N2)
- Sharpe ratio S =  $(E(r_P) r_f) / \sigma_P$  (cell O2)

For example, an equal-weighted portfolio (i.e.  $x_{MCD} = x_{AMZ} = .5$ ) has variance of about 42.4% (Figure 15).

Figure 15. Equal-Weighted Portfolio

|   | A         | В   | С    | D | E          | F  | G          | Н | I J          | K    | L    | M      | N                     | 0        |
|---|-----------|-----|------|---|------------|----|------------|---|--------------|------|------|--------|-----------------------|----------|
| 1 | (         | sig | E(r) |   | rhoAMZ,McD | Rf | covAMZ,McD |   | MVE Port:    | xAMZ | xMcD | sigP   | E(rP)                 | SR       |
| 2 | Amazon    | 75% | 25%  |   | 0.25       | 3% | 0.046875   |   | (use Solver) | 0.5  | 0.5  | 0.4239 | 0.1750                | 0.342065 |
| 3 | McDonalds | 25% | 10%  |   |            |    |            |   | ·            |      |      |        | and the second second |          |

The blue line in Figure 16 shows all possible return/standard deviation combinations that one can obtain by combining the two stocks with different weights, and the red line shows the possible combinations of the equal-weighted portfolio with the risk-free asset. Obviously, the equally-weighted portfolio is not mean-variance efficient: part of the blue line lies above the red one and thus some portfolios have a higher Sharpe ratio.

<sup>&</sup>lt;sup>1</sup> Example derived from Professor Andrew Hertzberg's lecture notes for Finance I.

Figure 16. Suboptimality of an Equal-Weighted Portfolio.

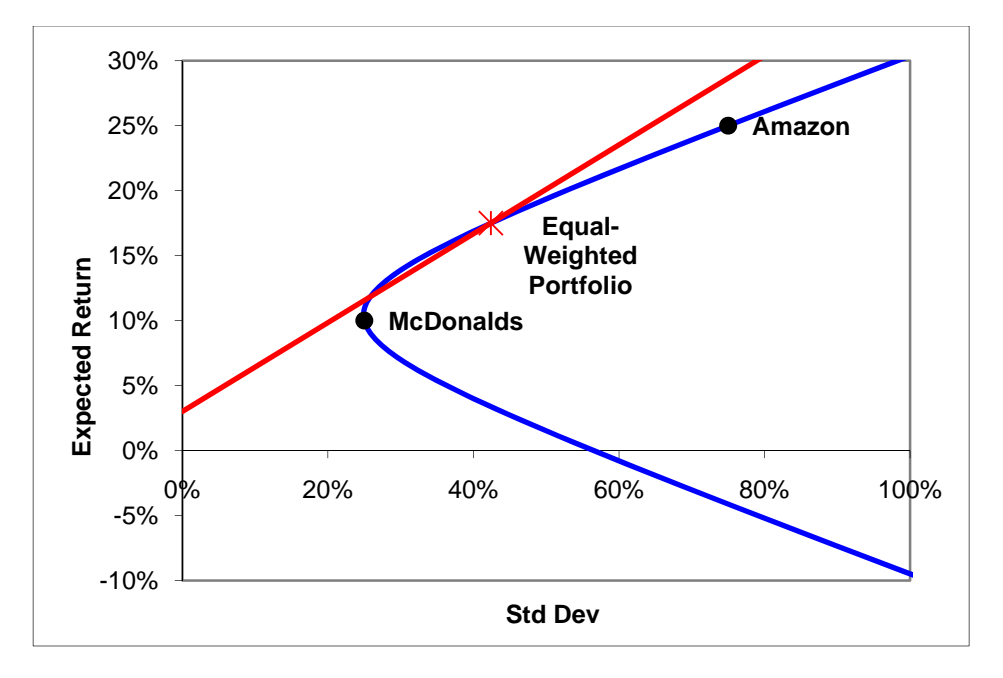

Let us solve for the optimal asset allocation. We will again use the Solver tool:

- "Target Cell": O2 (Sharpe ratio)
- Set it "Equal To": Max
- By Changing Cells: K2 (AMZ weight)

Figure 17. Solver Parameters for Portfolio Optimization

| Solver Parameters                      | ×             |
|----------------------------------------|---------------|
| Set Target Cell: \$0\$2                | <u>S</u> olve |
| Equal To: <u>Max</u> C Min C Value of: | Close         |
| \$K\$2 <u>G</u> uess                   |               |
| -Subject to the Constraints:           | Options       |
| Add                                    |               |
| Change                                 |               |
| - Delete                               | Reset All     |
|                                        | Help          |

Click on the "Solve" button to obtain:

USING THE SOLVER ADD-IN IN MICROSOFT EXCEL

|   |          | J    | K       | L        | Μ      | N      | 0        |
|---|----------|------|---------|----------|--------|--------|----------|
| 1 | MVE Po   | ort: | xAMZ    | xMcD     | sigP   | E(rP)  | SR       |
| 2 | (use Sol | ver) | 0.26482 | 0.735178 | 0.3025 | 0.1397 | 0.362771 |

Thus, the mean-variance efficient (MVE) portfolio has about 26.5% of Amazon stock. This portfolio clearly maximizes the Sharpe ratio:

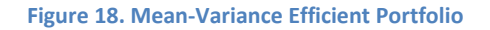

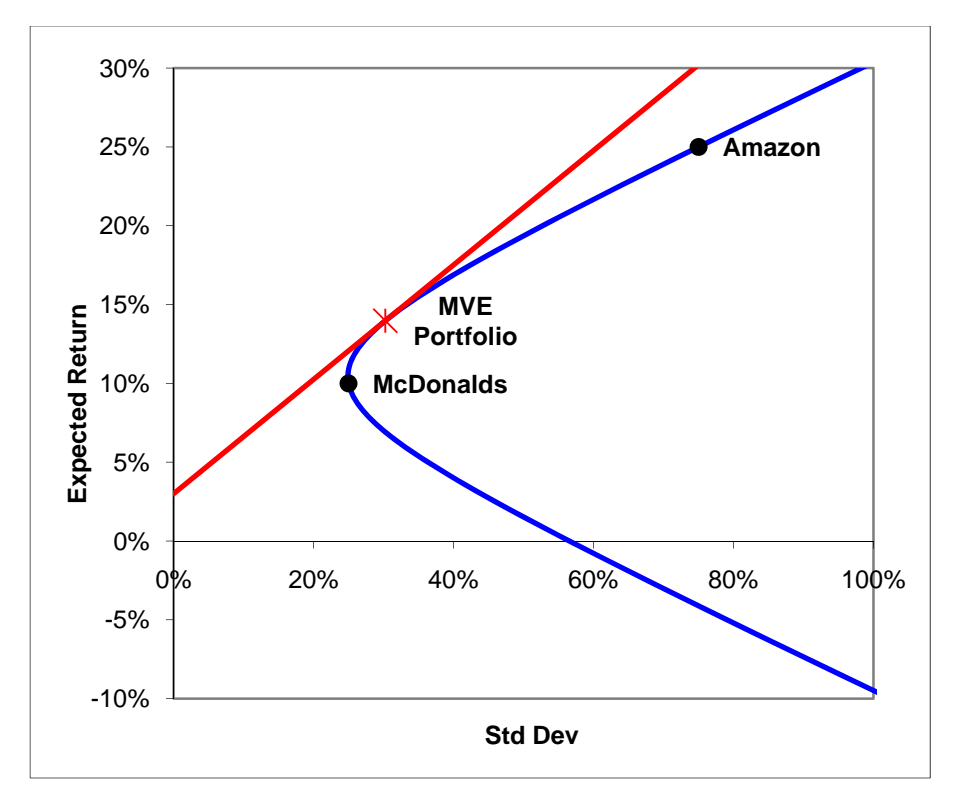

# Example 3: Calculating the "plug" in pro forma statements

*Pro formas* are predictions of the firm's future financial statements (balance sheet and income and cash flow statements). It is important for them to be consistent with accounting rules.

Typically some fields are forecasted independently (*e.g.* from assumptions on growth rates or financial ratios), while others are calculated from them. A "Debt (Bank) Plug" field serves to "close the model", *i.e.* to ensure that the forecasted assets are equal to the sum of liabilities and equity.

Let us consider a concrete example<sup>2</sup>.

<sup>&</sup>lt;sup>2</sup> Derived from Profesor Andrea Eisfeldt's lecture notes for Finance II

## COMPUTING DEBT PLUG: METHOD 1 (USING SOLVER)

Figure 19 shows the actual balance sheet of Au Bon Pain (ABP) for 1997, and forecasted values of sales, expenses, total assets, other liabilities, and planned dividends for 1998. The corporate tax rate is 34% and the cost of debt is 10%:

## Figure 19. Au Bon Pain: 1997 Results and 1998 Forecast

| Income Statement             | 1997     | 1998 Pro-Forma |
|------------------------------|----------|----------------|
| Sales                        |          | 10,000.00      |
| COGS+operating expense       |          | 8,000.00       |
| Interest expense             |          |                |
| Net income before tax        |          |                |
| Tax                          |          |                |
| Net income after tax         |          |                |
| Dividends                    |          | 50.00          |
| ΔRetained earnings           |          |                |
| Balance Sheets               |          |                |
| Assets                       |          |                |
| Total Assets                 | 1,800.00 | 3,000.00       |
| Liabilities                  |          |                |
| Bank loan                    | 300.00   |                |
| Other liabilities            | 1,000.00 | 1,500.00       |
| Total liabilities            | 1,300.00 |                |
| Retained earnings            | 500.00   |                |
| Total liabilities and equity | 1,800.00 |                |

Let us suppose that the value of the bank loan by the end of 1998 is zero. We can then fill in the rest of the balance sheet and the income statement (the calculated values are in italic).

We compute the interest expense as the average value of the bank loan in 1998, equal to (300+0)/2, multiplied by the cost of debt of 10% (Figure 20):

|    | A                            | В        | С              | D                                       |
|----|------------------------------|----------|----------------|-----------------------------------------|
| 1  | Income Statement             | 1997     | 1998 Pro-Forma | Notes                                   |
| 2  | Salaa                        |          | 10,000,00      |                                         |
| 2  | Sales                        |          | 10,000.00      |                                         |
| 3  | COGS+operating expense       |          | 8,000.00       |                                         |
| 4  | Interest expense             |          | 15.00          | Interest expense at 10% of avg. balance |
| 5  | Net income before tax        |          | 1,985.00       |                                         |
| 6  | Тах                          |          | 674.90         | Assuming a 34% tax rate                 |
| 7  | Net income after tax         |          | 1,310.10       |                                         |
| 8  | Dividends                    |          | 50.00          | Given                                   |
| 9  | ΔRetained earnings           |          | 1,260.10       |                                         |
|    |                              |          |                |                                         |
| 10 | Balance Sheets               |          |                |                                         |
| 11 | Assets                       |          |                |                                         |
| 12 | Total Assets                 | 1,800.00 | 3,000.00       |                                         |
| 13 | Liabilities                  |          |                |                                         |
| 14 | Bank loan                    | 300.00   | -              |                                         |
| 15 | Other liabilities            | 1.000.00 | 1.500.00       |                                         |
| 16 | Total liabilities            | 1,300.00 | 1,500.00       |                                         |
| 17 | Retained earnings            | 500.00   | 1,760.10       |                                         |
| 18 | Total liabilities and equity | 1,800.00 | 3,260.10       |                                         |
|    |                              |          |                |                                         |
| 19 | Discrepancy [A-(L+E)]        | -        | (260.10)       |                                         |

#### Figure 20. ABP: 1998 Pro-Forma with zero PLUG

Note that the books do not add up and there is a discrepancy between assets and liabilities. To close the model, we need to compute the amount of additional financing the company will need in 1998 to support the forecasted growth. In other words, we need to find such a value for the bank loan (B14) that would result in zero discrepancy (C19):

Figure 21. Solver options to find the PLUG

| Solver Parameters                                      | ×                 |
|--------------------------------------------------------|-------------------|
| Set Target Cell: SC\$19                                | Solve             |
| Equal To: C Max C Min O Value of: 0 By Changing Cells: | Close             |
| \$C\$14 Guess                                          |                   |
| Add                                                    | Options           |
| Change                                                 | <u>R</u> eset All |
|                                                        | Help              |

Press "Solve" to obtain the solution:

Figure 22. Solution: 1998 Pro-Forma and PLUG

| Income Statement             | 1997     | 1998 Pro-Forma |
|------------------------------|----------|----------------|
| Sales                        |          | 10.000.00      |
| COGS+operating expense       |          | 8,000.00       |
| Interest expense             |          | 15.00          |
| Net income before tax        |          | 1,985.00       |
| Тах                          |          | 674.90         |
| Net income after tax         |          | 1,310.10       |
| Dividends                    |          | 50.00          |
| ΔRetained earnings           |          | 1,260.10       |
| Balance Sheets               |          |                |
| Assets                       |          |                |
| Total Assets                 | 1,800.00 | 3,000.00       |
| Liabilities                  |          |                |
| Bank loan                    | 300.00   | -              |
| Other liabilities            | 1,000.00 | 1,500.00       |
| Total liabilities            | 1,300.00 | 1,500.00       |
| Retained earnings            | 500.00   | 1,760.10       |
| Total liabilities and equity | 1,800.00 | 3,260.10       |
| Discrepancy [A-(L+E)]        | -        | (260.10)       |

So, the forecasted growth will not require any additional bank financing (PLUG = -269).

COMPUTING DEBT PLUG: METHOD 2 (CIRCULAR REFERENCE RESOLUTION)

An alternative way to do the same thing, which does not rely upon using the Solver add-in, is to allow circular references and have Excel iteratively find the solution. That option has to be enabled first:

- 1. As with Solver, click the Microsoft Office button and chose "Excel Options" (Figure 2)
- 2. Check "Enable iterative calculations" under "Formulas" tab<sup>3</sup> (Figure 23)
- 3. Set "Workbook Calculation" to "Automatic"
- 4. Press OK

<sup>&</sup>lt;sup>3</sup> The lower is the "Min. Change", the more precise is the solution, and the longer it takes to find it. Increasing "Max. Iterations" allows Excel to take longer to find the solution.

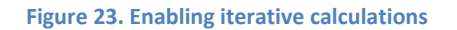

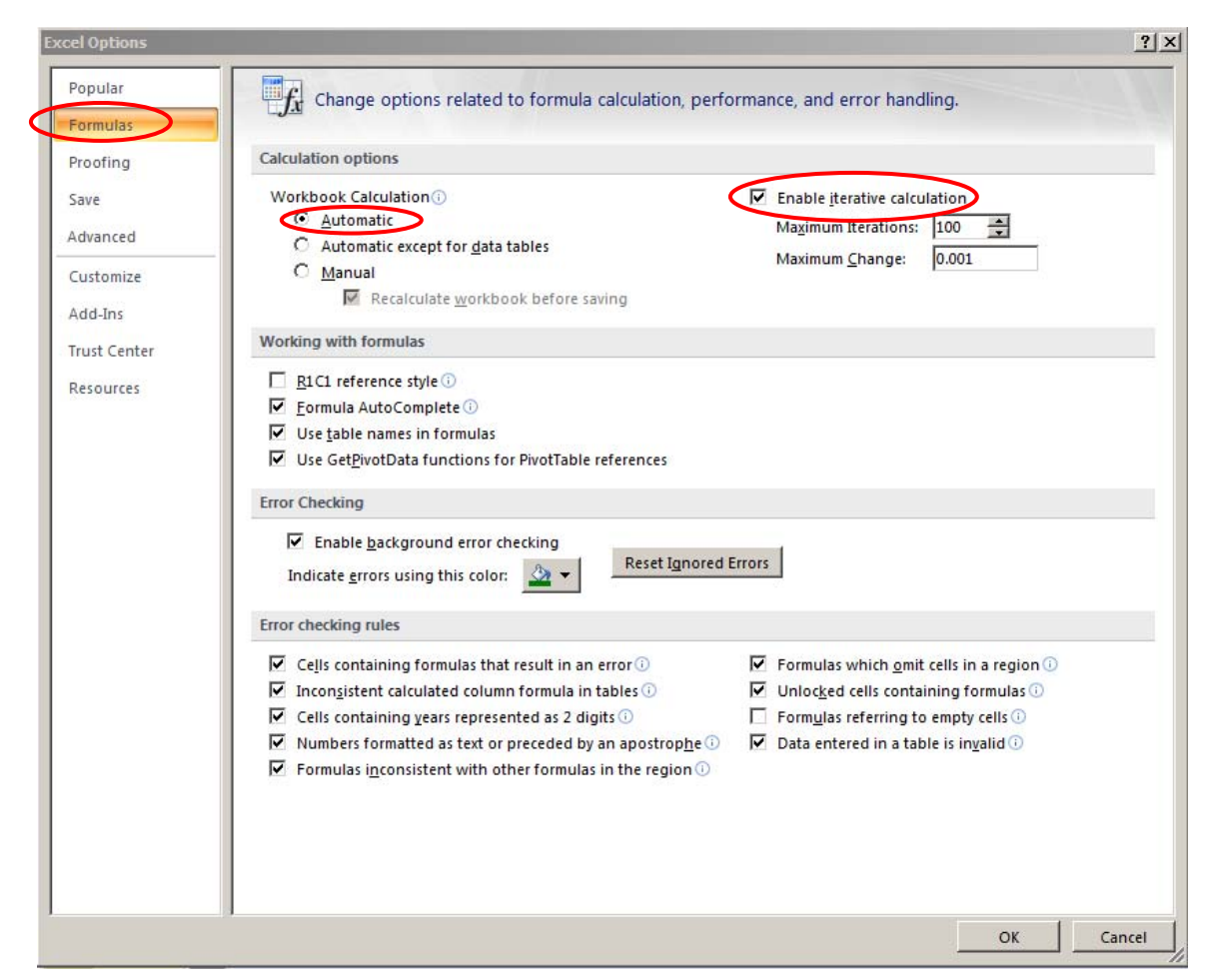

Once the iterative calculations are enabled, we can enter circular cross-references and Excel will resolve them. In this case, we can compute PLUG knowing Total Assets, Other Liabilities and Retained Earnings for 1998:

(PLUG) = (Assets) – (Liabilities) – (Retained Earnings)

which will force the discrepancy to 0 (Figure 24).

If we have set the "Workbook Calculations" option in Excel to "Automatic", it will automatically find the solution for PLUG.

Otherwise (or if you just opened a new spreadsheet and didn't choose to resolve circular references) you can press F9 to compute the solution<sup>4</sup>. Generally you might want automatic resolution for simplicity, but if your spreadsheet is overly complicated and takes a lot of time to process, you may want to switch to manual updates, in which case you would have to press F9

<sup>&</sup>lt;sup>4</sup> You may have to repeat this a few times.

every time you make a circular reference. This may also be necessary if you have just opened an existing spreadsheet.

| C14 • <i>f</i> =C12-C15-C17 |                              |          |                |
|-----------------------------|------------------------------|----------|----------------|
|                             | A                            | В        | С              |
| 1                           | Income Statement             | 1997     | 1998 Pro-Forma |
| 2                           | Sales                        |          | 10,000.00      |
| 3                           | COGS+operating expense       |          | 8,000.00       |
| 4                           | Interest expense             |          | 1.55           |
| 5                           | Net income before tax        |          | 1,998.45       |
| 6                           | Тах                          |          | 679.47         |
| 7                           | Net income after tax         |          | 1,318.98       |
| 8                           | Dividends                    |          | 50.00          |
| 9                           | ∆Retained earnings           |          | 1,268.98       |
| 10                          | Balance Sheets               |          |                |
| 11                          | Assets                       |          |                |
| 12                          | Total Assets                 | 1,800.00 | 9 3,000.00     |
| 13                          | Liabilities                  |          |                |
| 14                          | Bank loan                    | 300.00   | (268.98)       |
| 15                          | Other liabilities            | 1,000.00 | 1,500.00       |
| 16                          | Total liabilities            | 1,300.00 | 1,231.02       |
| 17                          | Retained earnings            | 500.00   | 1,768.98       |
| 18                          | Total liabilities and equity | 1,800.00 | 3,000.00       |
| 19                          | Discrepancy [A-(L+E)]        | -        | -              |

Figure 24. Entering a circular reference

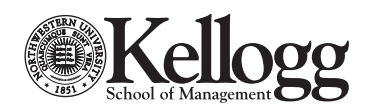

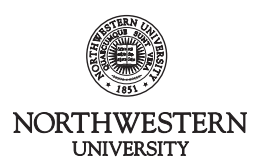